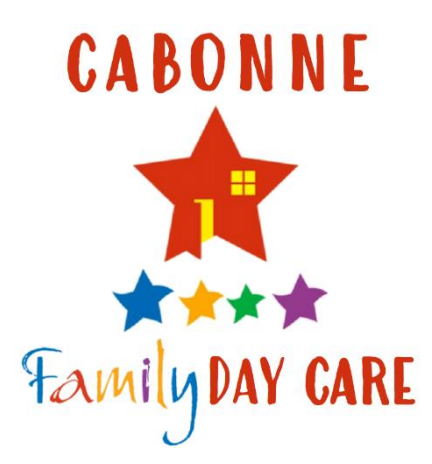

# Cabonne Family Day Care Harmony Manual for Educators

## Contents

| Signing Child into Care2              |
|---------------------------------------|
| Signing Child Out of Care2            |
| Marking Child as Absent from Care     |
| Signing In/Out a Casual Session       |
| Cancelling a Session of Care4         |
| Changing a Session of Care4           |
| Adding a Session of Care4             |
| Marking Child Absent on Timesheet5    |
| Marking a Session as Casual5          |
| Adding Additional Costs to Timesheet5 |
| End of Week Signing of Timesheets     |
| On Site6                              |
| Via Email (Remote Signature)6         |
| Submitting Timesheets to Service7     |
| When Signed by Parent7                |
| When Parent Has Not Signed by 10am7   |
| Invoicing                             |
| Receipting9                           |
| Creating a Receipt9                   |
| Cancelling a Receipt9                 |
| Holiday Request                       |

## **Signing Child into Care**

Home page

e-Signature

Sign in/out

Enter password

Select child

Select person signing in

Enter e-Signature PIN

OK

Sign in

Sign in time will change with clock, do not alter

Leave comment, if necessary

Sign in

## Signing Child Out of Care

Home page

e-Signature

Sign in/out

Enter password

Select child

Select person signing out

Enter e-Signature PIN

OK

Sign out

Sign out time will change with clock, do not alter

Leave comment, if necessary

Sign out

## Reasons for Leaving Comment During Sign In/Out

Educator is signing in/out, must give reason why:

- Person forgot to sign (e.g. Jane Ball collected at 5:12pm, forgot to sign out)
- Person without a PIN is dropping off or collecting. If first time, enter licence number in comment (e.g. Greg Smith collecting. Licence No. 102541)
- Internet was down and you were not able to sign at correct time (e.g. Jenny Pond dropped off at 8:52am, internet was down)
- New parent has not set up PIN yet (e.g. Brooke Hunt dropped off, has not yet set up PIN)

If the sign in/out time does not reflect the actual drop off or collection time, you must write this time in comment. (e.g. Internet was down, and Mum collected at 4:32pm. Internet back up at 5:30pm, you should immediately sign child out and state in the comment they were collected at 4:32pm by their mum).

## Marking Child as Absent from Care

| Home page                 |
|---------------------------|
| e-Signature               |
| Sign in/out               |
| Enter password            |
| Select child              |
| Select person signing out |
| Enter e-Signature PIN     |
| OK                        |
| Not Present               |
| ОК                        |

## Signing In/Out a Casual Session

Home page e-Signature Sign in/out Enter password Select child Select person signing out Enter e-Signature PIN OK Select grey tick to turn it green Enter session times that you are charging child for Add comment if needed Sign In

## **Cancelling a Session of Care**

Processing

Timesheets

Enter week ending date

Select child

Delete times from session that needs to be cancelled

Save

Close

## **Changing a Session of Care**

Processing

Timesheets

Enter week ending date

Select child

Change the times on session that needs to be altered

Save

Close

## Adding a Session of Care

Processing

Timesheets

Enter week ending date

Select child

Add times under day where session needs to be added

Save

Close

#### REASONS FOR CANCELLING SESSION OF CARE

The only time a session needs to be cancelled, is when the educator cannot provide care. For example, public holiday, educator is sick, educator on leave

#### REASONS FOR CHANGING A SESSION OF CARE

- Child is attending different hours
- Educator is finishing early

#### REASONS FOR ADDING A SESSION OF CARE

- Child is having a casual day
- New contract has not been entered yet

IMPORTANT NOTE: The session of care hours on a child's timesheet is the hours the educator will charge the child for. Educators do not have to change the timesheet to reflect sign in/out times. Educators should only change the timesheet if they are prepared to change the hours a child is charged for.

## **Marking Child Absent on Timesheet**

Processing Timesheets Enter week ending date Select child Select Absent box under day child was absent Save Close

#### Marking a Session as Casual

Processing Timesheets Enter week ending date Select child Select Other box under casual day Select Casual Save Close

## Adding Additional Costs to Timesheet

Processing Timesheets Enter week ending date Select child Go to Fees section (4.) Click on fee and day Enter number of units (e.g. 1 unit = 1 meal) Total will change to reflect added fee Save Close

## **End of Week Signing of Timesheets**

After child has been signed out, on their last day for the week, the timesheet will need to be signed off by an authorised person to confirm it is true and correct.

#### **On Site**

Processing Timesheets Enter week ending date Select child Save Under Parent signature at bottom of timesheet Select PIN Parent to enter their PIN Submit Close A green tick will appear in corner of child's box

#### Via Email (Remote Signature)

Processing

Timesheets

Enter week ending date

Select child

Save

**Remote Signature** 

Select Parent

Send Reminder Email

Close

You will receive an email when parent has signed

IMPORTANT NOTE: All changes that need to be made to a timesheet (e.g. adding or cancelling session) must be done before the parent signs the timesheet. Any changes after a parent signs will clear the signature.

All timesheets are to be signed before 10am on Monday mornings for processing.

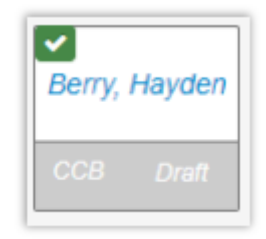

## **Submitting Timesheets to Service**

#### When Signed by Parent

Processing Timesheets Enter week ending date Select child Submit Close Timesheet will appear orange

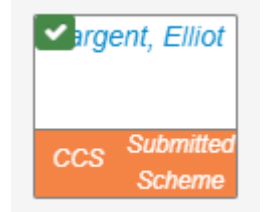

#### When Parent Has Not Signed by 10am

Processing

Timesheets

Enter week ending date

Select child

Add comment on timesheet stating why there is no signature

(E.g. Parent did not sign before 10am, I have printed timesheet for signing)

Save

Print

Submit

Timesheet will appear orange

Have parent manually sign timesheet when you see them next

**IMPORTANT NOTE:** All timesheets are to be completed and submitted to service before 10am Monday, or they will not be processed.

Please ensure all timesheet that could not be signed off have a comment left on them and are printed for manual signing.

We encourage all parents to sign off on the timesheet on site (at educator's house) so there are no delays in getting them to sign.

Contact Administration Officer if you have any issues with processing your timesheets.

## Invoicing

| Accounts                                                               |                                                                                                    |  |  |
|------------------------------------------------------------------------|----------------------------------------------------------------------------------------------------|--|--|
| Invoices                                                               |                                                                                                    |  |  |
| Create Invoice from timesheet                                          |                                                                                                    |  |  |
| Enter week ending date                                                 |                                                                                                    |  |  |
| DO NOT TICK 'Email invoices created to parents' b                      | outton                                                                                                    |  |  |
| Leave parent column blank. This will create invoices for all parents   |                                                                                                    |  |  |
| Submit                                                                 |                                                                                                    |  |  |
| Wait for second green message to display                               |                                                                                                    |  |  |
| Refresh invoice list (see image to right)                              |                                                                                                    |  |  |
| All new invoices will appear                                           |                                                                                                    |  |  |
| View invoices and check all is correct by<br>selecting download button | <ul> <li>Click this image to download the invoice</li> <li>Click this image to email the invoice</li> </ul> |  |  |
| If correct, email to parents by selecting email button                 |                                                                                                    |  |  |
|                                                                        |                                                                                                    |  |  |

#### **IMPORTANT NOTES:**

All families must be invoiced each week. The office can monitor invoices to ensure all educators are complying with their obligations to invoice all families.

Invoices can be created and emailed to families through Harmony. It should be a simple process, if you are having difficulties, please contact the Administration Officer.

Before you invoice for the first time, you must contact the Administration Officer to set up your account settings correctly.

Balances on invoices should match your payment advice.

## Receipting

#### **Creating a Receipt**

Accounts

Receipts

Create new receipt

Select parent

Enter receipt amount

Select

Change receipt method to reflect how you were paid (e.g. EFT, Cash)

Save

Receipt should be showing on your list, if not refresh receipt (not page)

Download receipt to ensure it is correct

Email receipt

#### **Cancelling a Receipt**

Select X button on receipt line

OK

This will undo the deduction from the families account

## **Holiday Request**

Child Care

Holiday Periods

Create New Holiday Period

Give it a name (E.g. Sick Leave, Newcastle Holiday 2020, Christmas 2020)

Give it a start date (day you start your leave)

Give it an end date (day BEFORE you return to care)

Select children who leave applies to. If it applies to all children, click 'Select All'

Submit

Wait for office to approve

Booking for period will be removed once approved

#### **IMPORTANT NOTE**

Receipts should be completed and up to date before invoices are created. This will ensure all balances are up to date.

#### REASONS FOR HOLIDAY PERIODS

• Educator is sick, or on leave

 Child is on extended holiday and agreement has been made for family not to pay for child's place while away

#### **IMPORTANT NOTE**

Creating a holiday request will remove the bookings for the period. This means you will not be paid for the period.